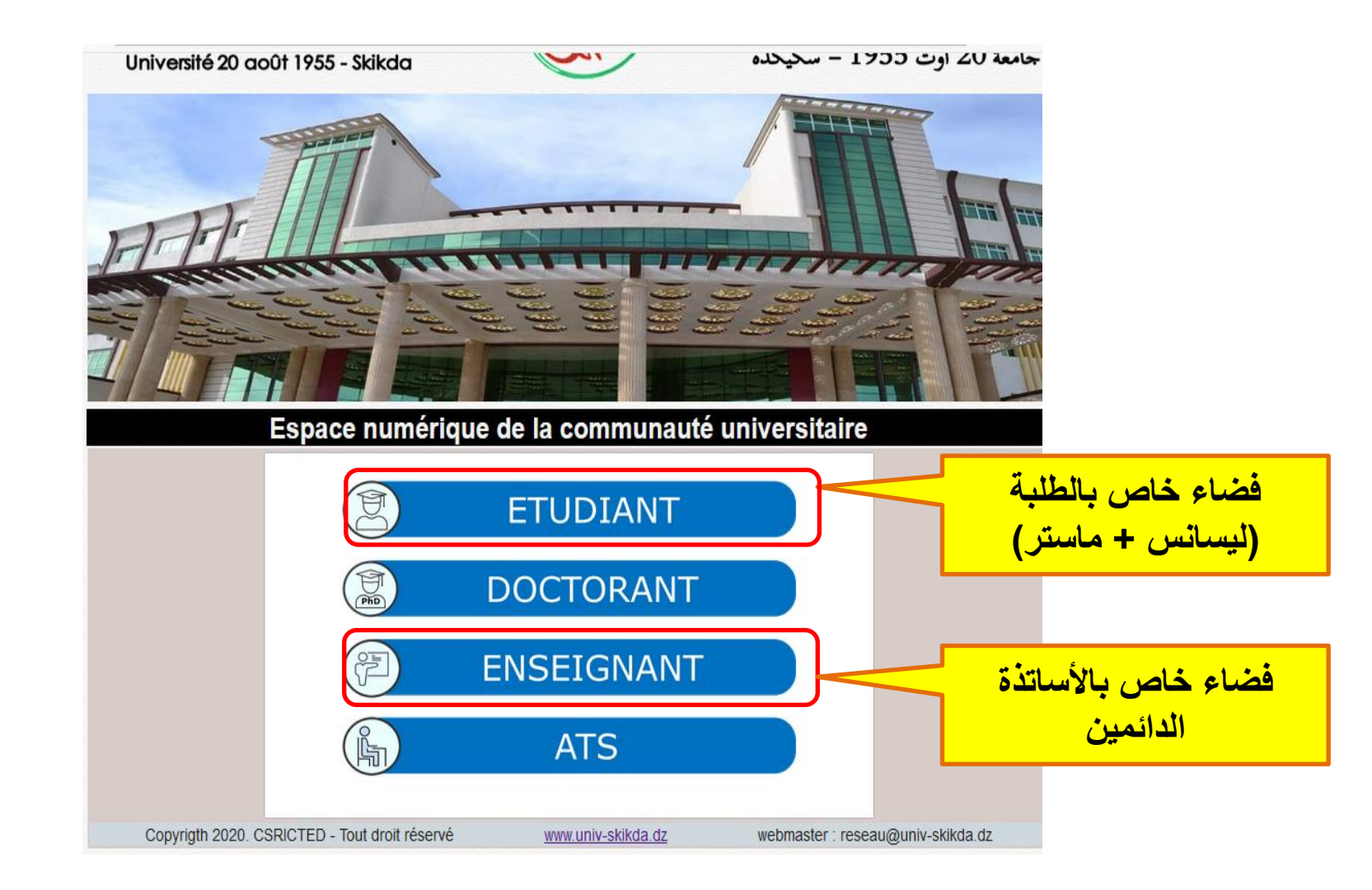

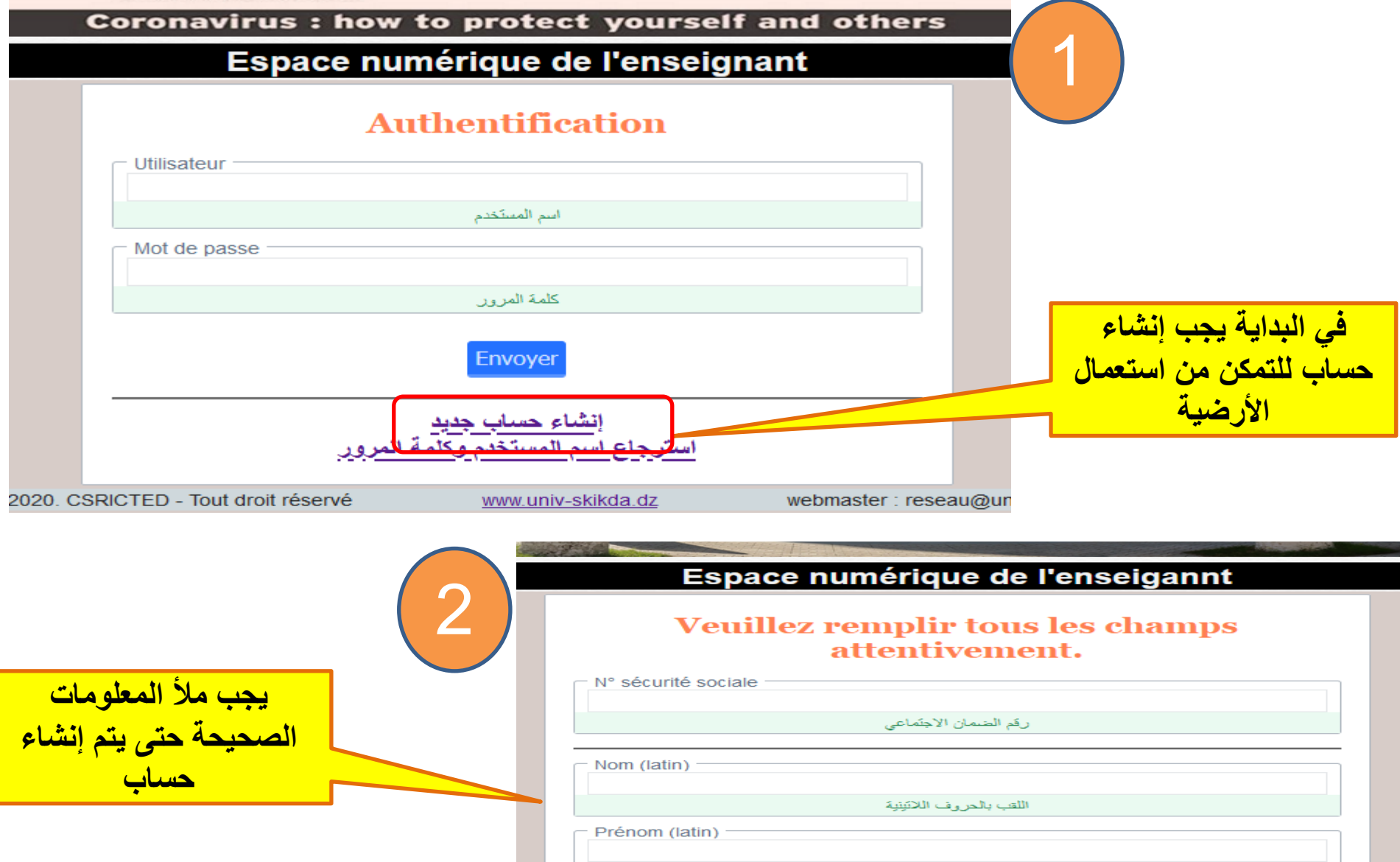

| Prénom (latin)       |                         |      |
|----------------------|-------------------------|------|
|                      |                         |      |
|                      | الاسم بالحروف اللانينية |      |
| Date de naissance ── | mm                      | aaaa |
|                      | تاريخ الميلاد           |      |
| Sexe                 |                         |      |
|                      | الجنس                   |      |

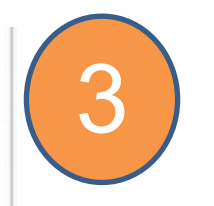

## Bienvenu ZOUID DAOUIA! . يرجى طباعة الوثيقة والاحتفاظ باسم المستخدم وكلمة المرور

يجب الاحتفاظ باسم المستخدم وكلمة المرور جيدا، هذا الحساب يسمح لك بالولوج للفضاء الرقمي للأستاذ والذي من خلاله يمكنك الاستفادة من مختلف الخدمات عبر الخط : حساب البريد الالكتروني، منصة التعليم عن بعد، حساب الانترنت ...)

Imprimer

|                   | and the second second s |  |
|-------------------|----------------------------------------------------------------------------------------------------|--|
|                   | اسم المستخدم                                                                                                    |  |
| Mot de passe      |                                                                                                    |  |
| C                 | S_ ZZO.t                                                                                                    |  |
|                   | كلمة المرور                                                                                                    |  |
| NSS               |                                                                                                    |  |
|                   | Currosseed                                                                                                    |  |
|                   | رقم الضمان الاجتماعي                                                                                                    |  |
| Nom               |                                                                                                    |  |
|                   | 2001D                                                                                                    |  |
|                   | اللقب بالحروف اللاتينية الكبيرة                                                                                                    |  |
| Prénom            |                                                                                                    |  |
|                   | Constraint and                                                                                                    |  |
|                   | الأسم بالحروف اللانينية الكبيرة                                                                                                    |  |
| Date de naissance |                                                                                                    |  |
|                   | Cardon Cart                                                                                                    |  |
|                   | تاريخ الميلاد                                                                                                    |  |

يمكن طباعة الوثيقة للاحتفاظ باسم المستخدم وكلمة المرور

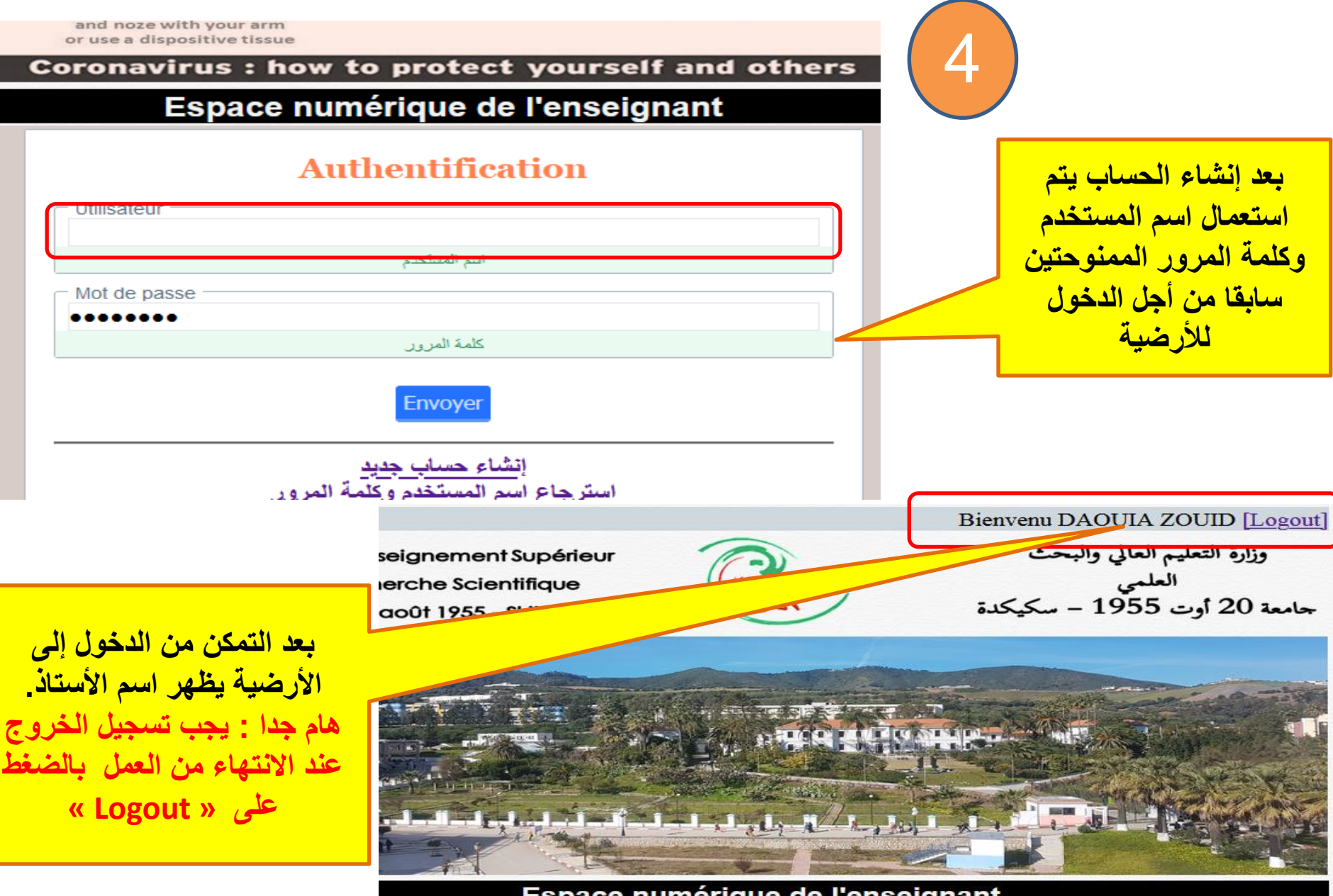

#### Espace numérique de l'enseignant

يسمح هذا الفضاء الرقمي للأستاذ بالاستفادة من بعض الخدمات عبر الخط، مثل طلب حساب بريد إلكتروني مهنى، حساب "مودل"، حساب انترنت، أو الحصول على كلمة المرور في حالة النسيان. كما سنعمل على تدعيم وتحسين الأرضية مع الوقت

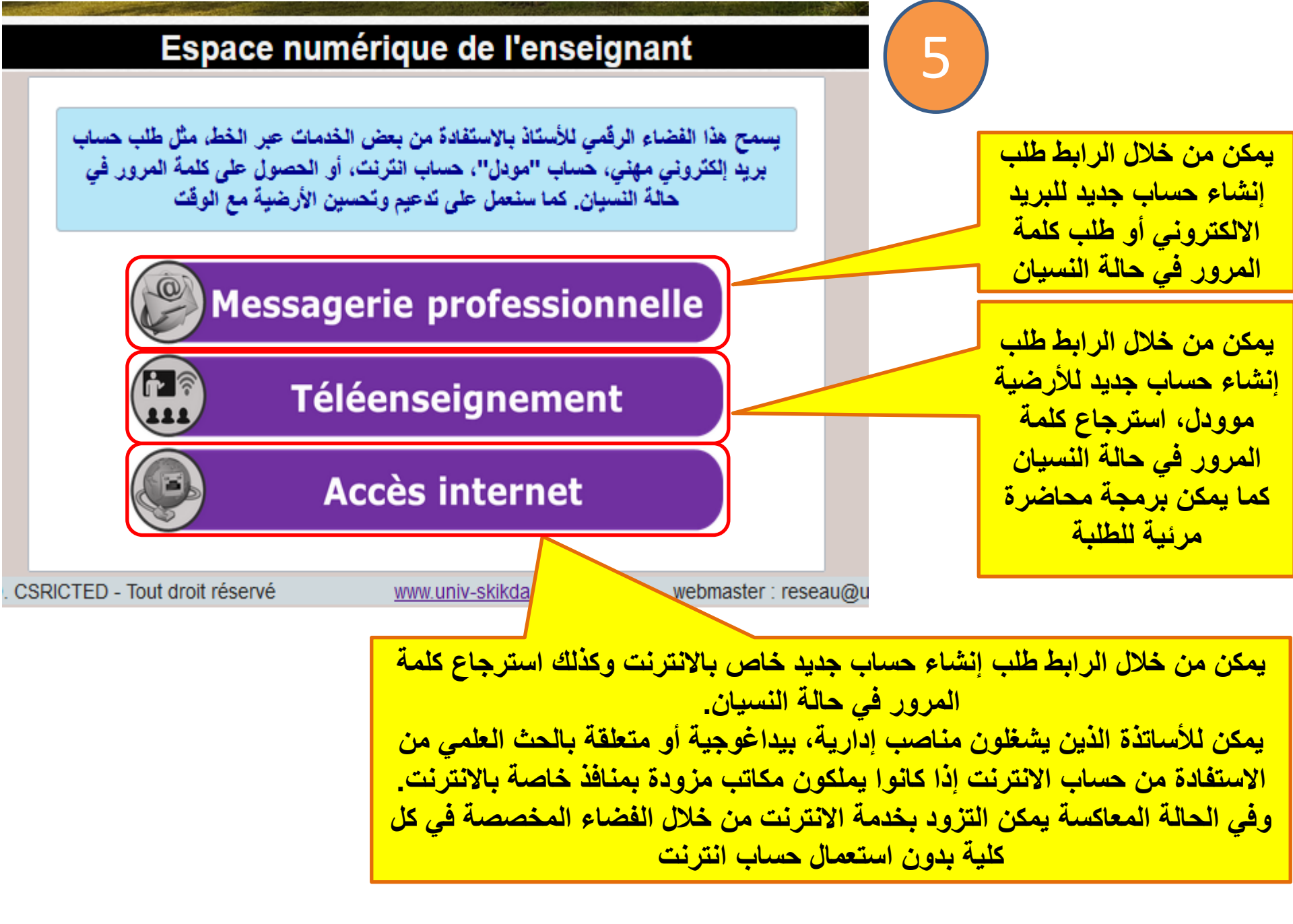

Bessagerie professionnelle

Demander la création d'un compte Messagerie professionnelle

L. D [Logout]

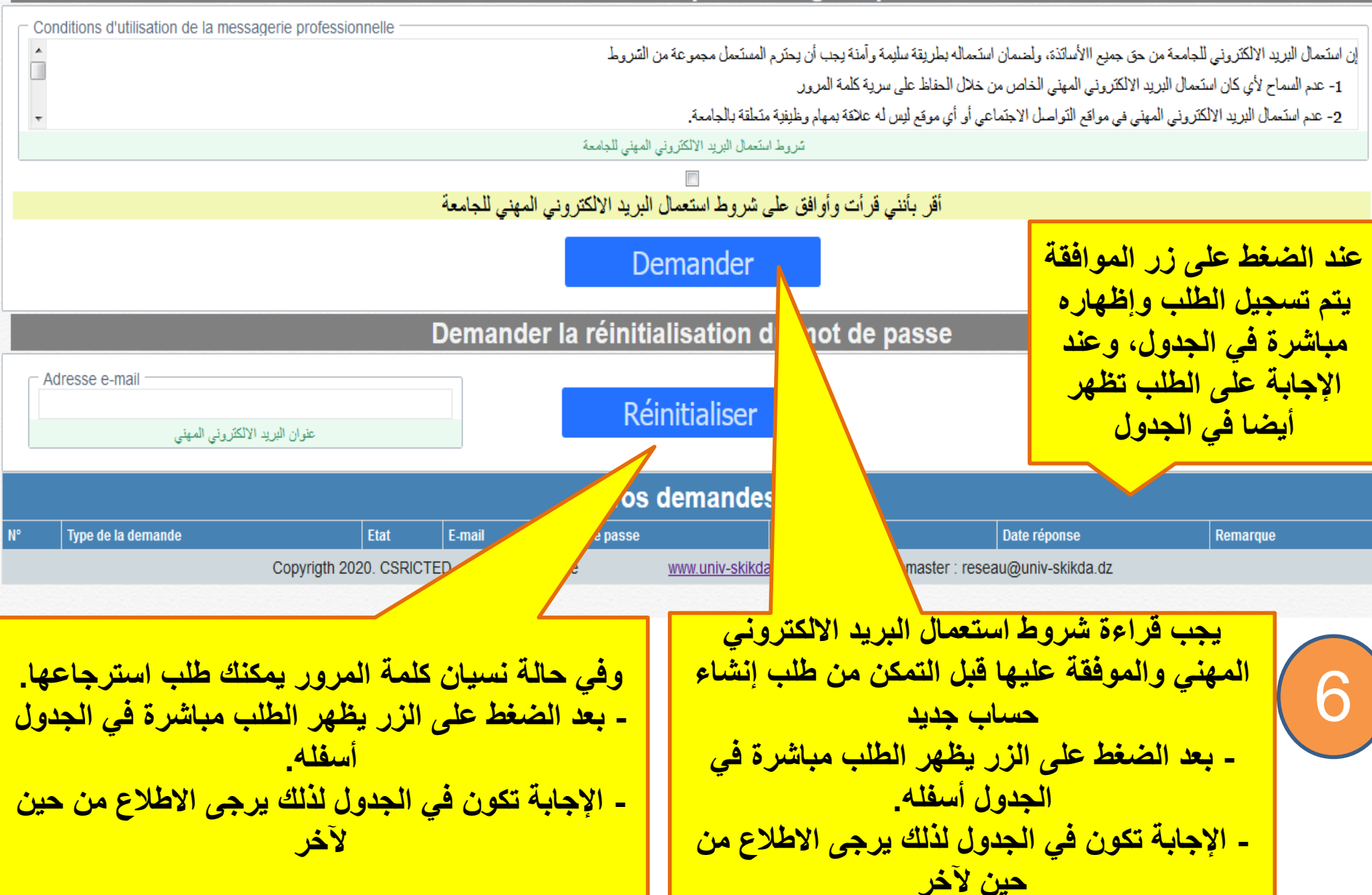

Téléenseignement

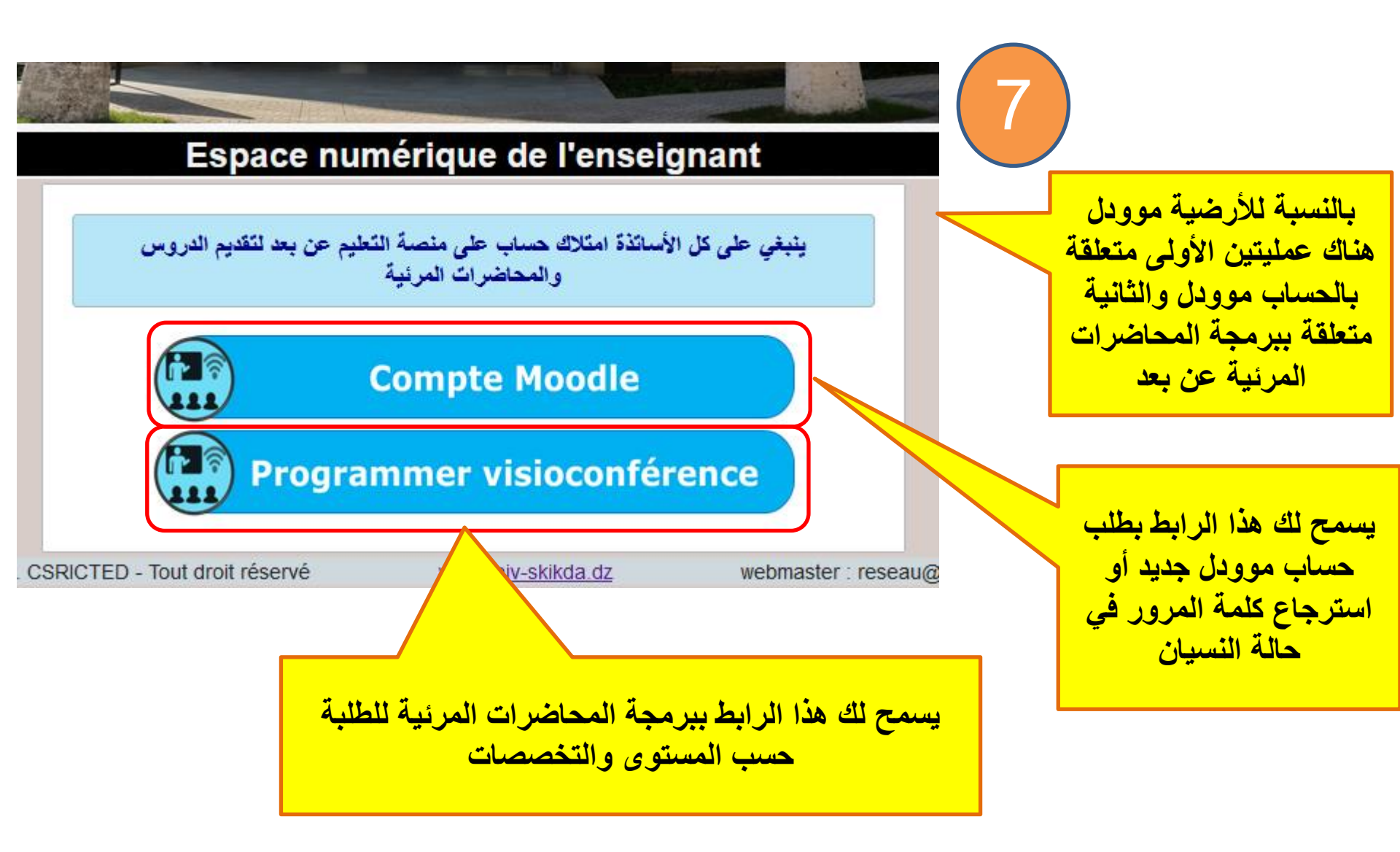

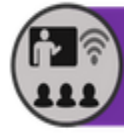

Téléenseignement

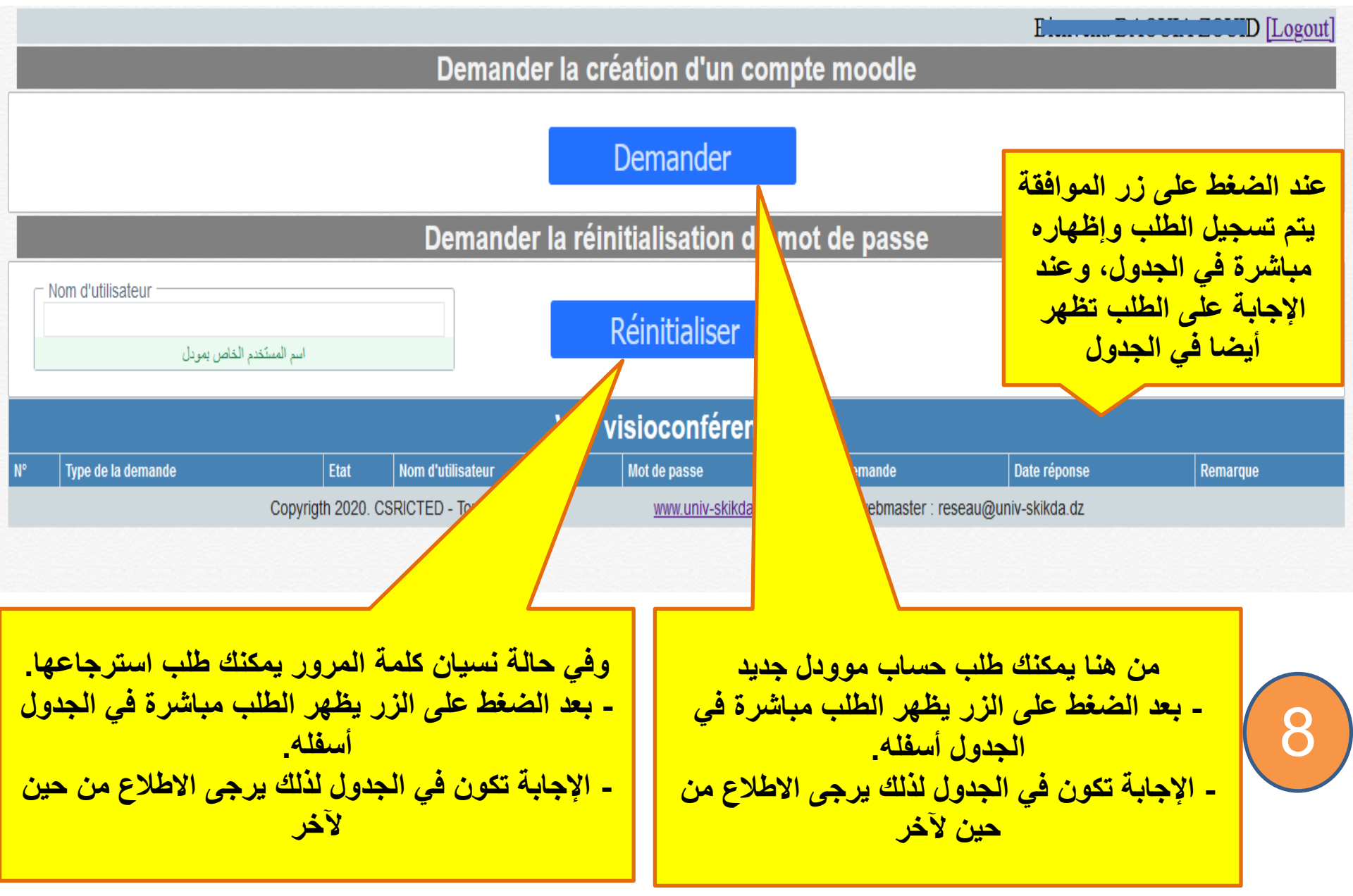

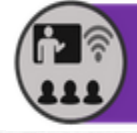

# Téléenseignement

D [Logout]

F

### Programmer une visioconférence

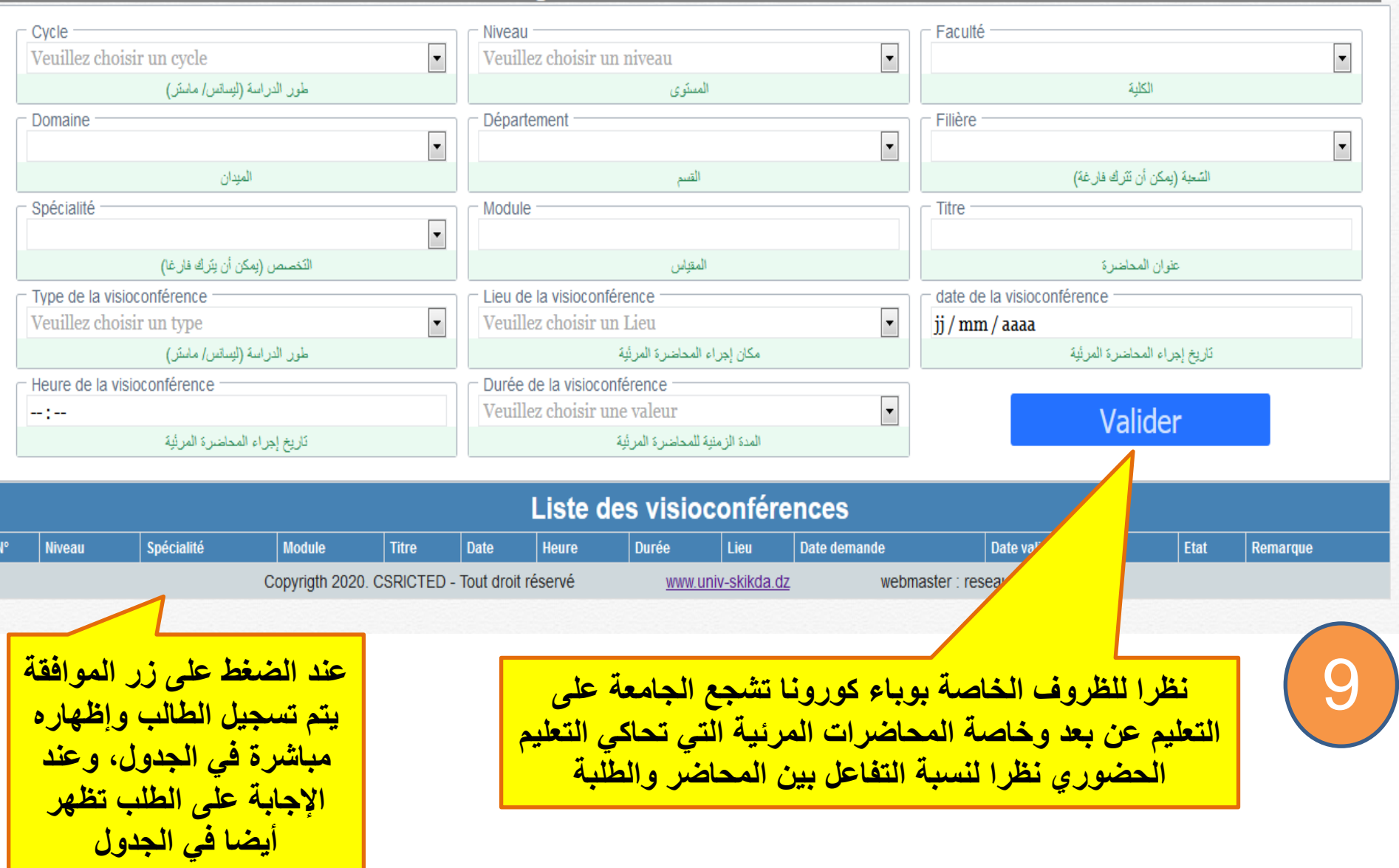

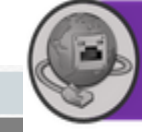

# Accès internet

Demander la creation d'un compte internet

F

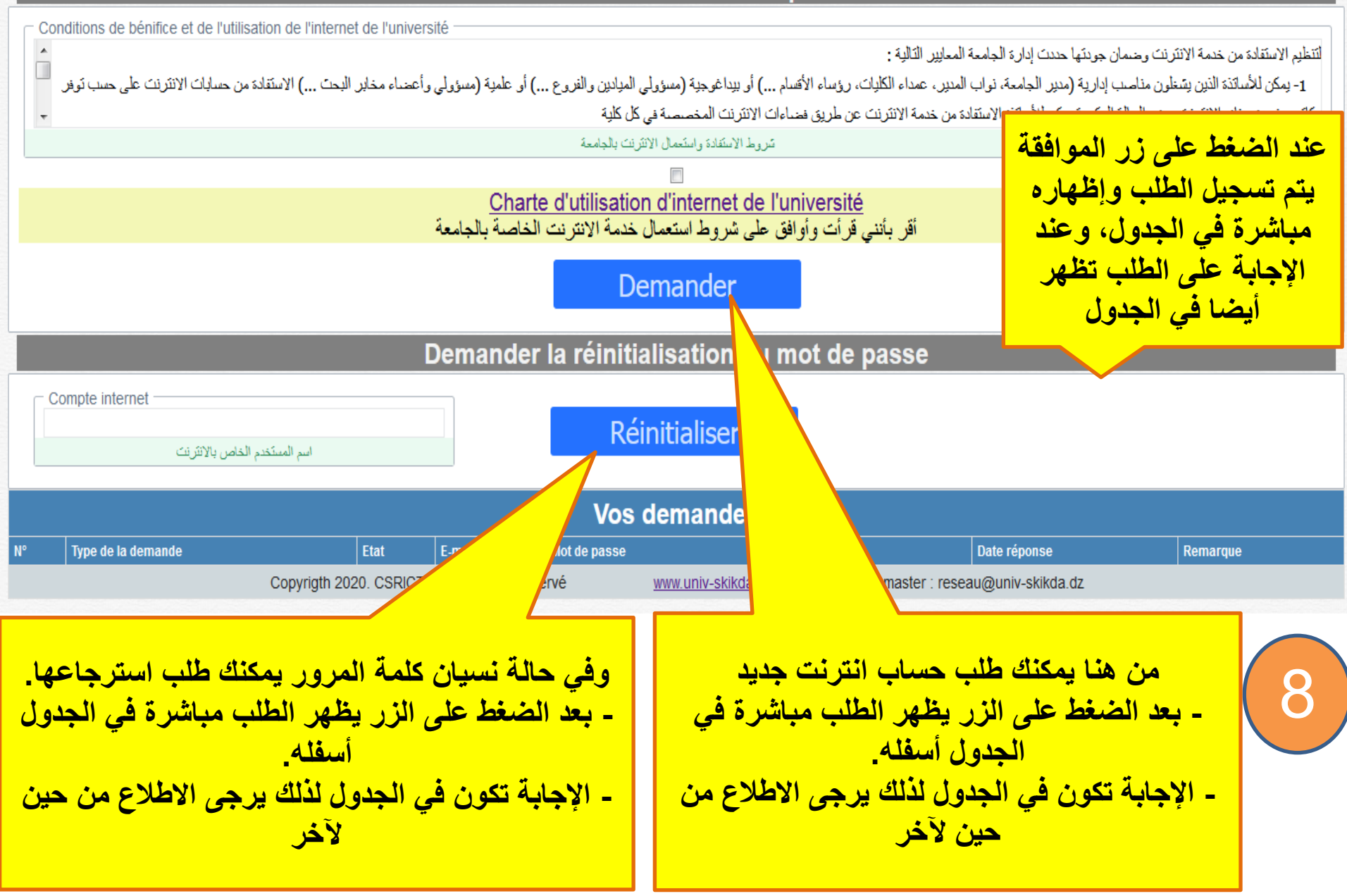